## Formularverwaltung - Berichtsfeld ausblenden

Kurzanleitung in 7 Schritten, um ein Berichtsfeld im Ausdruck zu unterdrücken

## Schritt 1: Formularverwaltung öffnen

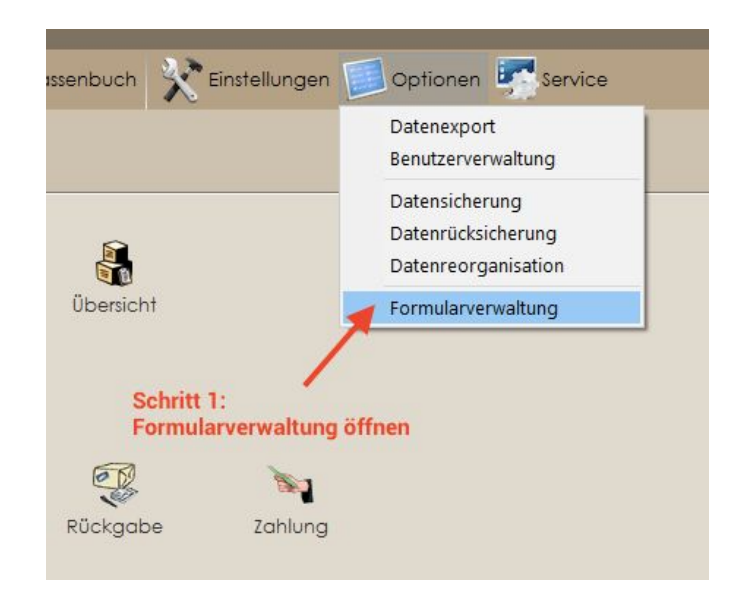

Schritt 2: Formular auswählen, welches geändert werden soll

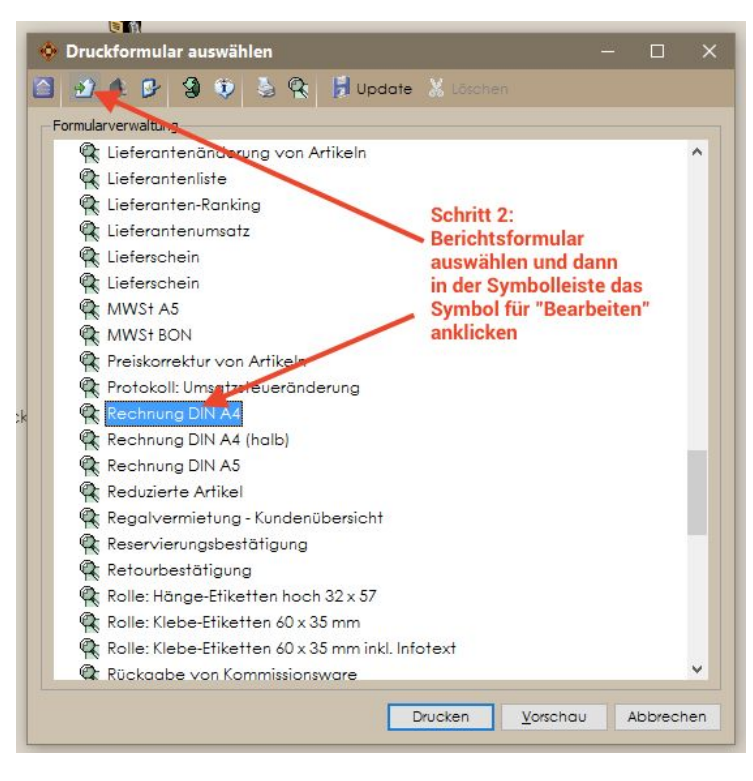

Schritt 3: Feld auswählen, welches ausgeblendet werden soll

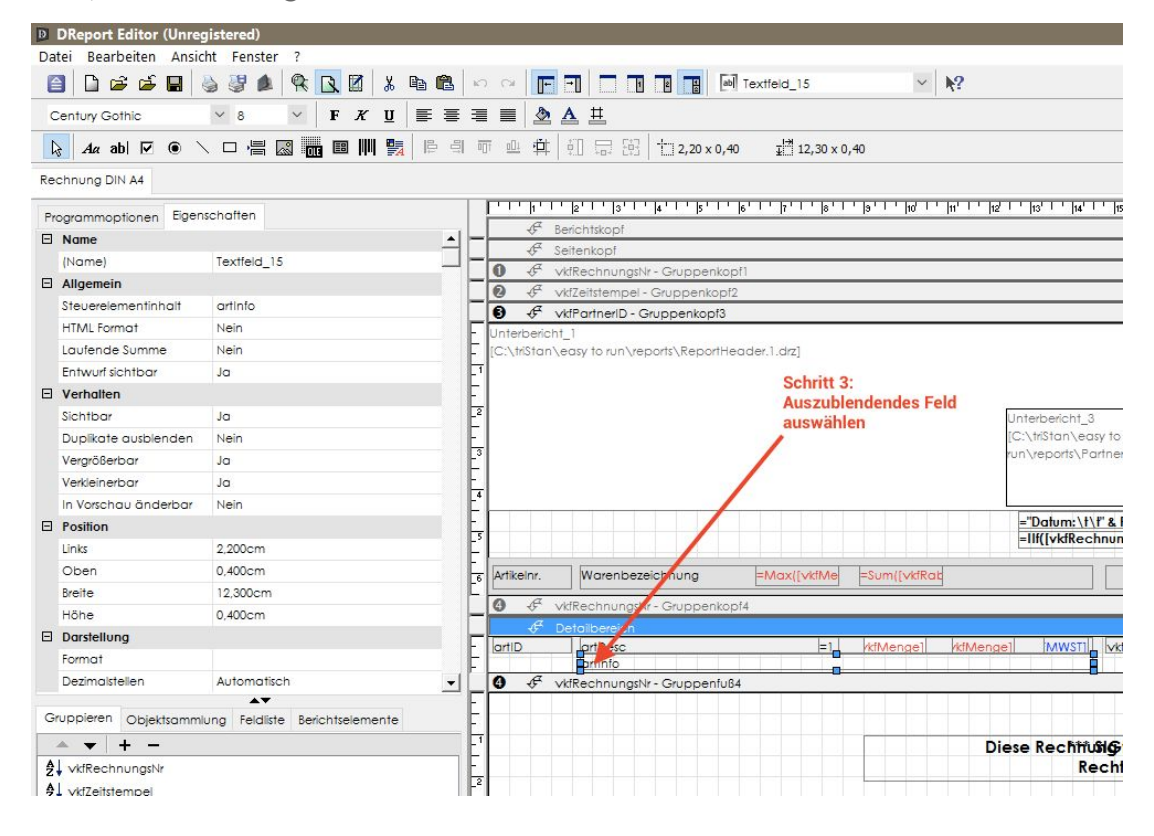

## Schritt 4: Feld ausblenden

| Ð   | DReport Editor (Unreg | jistered)           |                                                     |      |                                                                             |                 |                    |                   |            |                                     |                     |
|-----|-----------------------|---------------------|-----------------------------------------------------|------|-----------------------------------------------------------------------------|-----------------|--------------------|-------------------|------------|-------------------------------------|---------------------|
| Da  | tei Bearbeiten Ansic  | ht Fenster ?        |                                                     |      |                                                                             |                 |                    |                   |            |                                     |                     |
| E   | ) 🗅 🗃 🖆 🔛 🛛           | s 🐉 🛕 😤 🖪           | 1   X 🖻 🖻                                           | 5    | 04                                                                          | <b>∏</b> ⊷      |                    |                   | ab) Te     | extfeld_15                          |                     |
| C   | entury Gothic         | 8 F.                | κ <u>υ</u> ∣≣≣                                      | =    |                                                                             |                 | A                  | 豊                 |            |                                     |                     |
| ۲.  | 3 🛛 🖌 🗹 Aa ab 🗹 🖲 🔪   |                     | III 📴 📴                                             | 1 00 | 17 <u>oO</u>                                                                | <b>†</b>        | ÷                  | 显 語 12,2          | ) x 0,40   | <u>∓</u> 12,30 x 1                  | 0, <mark>4</mark> 0 |
| Rea | chnung DIN A4         |                     |                                                     |      |                                                                             |                 |                    |                   |            |                                     |                     |
| Pre |                       | schaften            |                                                     |      | <u> </u>                                                                    | 'h''            | '  2'              | 1,13,1,14,1,1     | 5'   '  6' | ''¦''' 8'                           | , la, i , i         |
| Ξ   | Name A                |                     |                                                     |      |                                                                             | F               | Berich             | ntskopf           |            |                                     |                     |
|     | (Name)                | Textfeld 15         |                                                     |      | -                                                                           |                 |                    |                   |            |                                     |                     |
| Ξ   | Allgemein             |                     |                                                     | -    | U                                                                           | F               | vkfRe              | chnungsNr - Grupp | enkopf1    |                                     |                     |
|     | Steuerelementinhalt   | artinfo             | -                                                   | 0    | 4<br>A                                                                      | vkfZe           | itstempel - Gruppe | nkopf2            |            |                                     |                     |
|     | HTML Format           | Nein                |                                                     |      |                                                                             |                 |                    |                   |            |                                     |                     |
|     | Laufende Summe        | Nein                | [C:\triStan\easy to run\reports\ReportHeader.1.drz] |      |                                                                             |                 |                    |                   |            |                                     |                     |
|     | Entwurf sichtbar      | Ja                  |                                                     |      |                                                                             |                 |                    |                   |            | 2779 - 1986 <b>d</b> ec <b>-</b> 11 |                     |
| Ξ   | Verhalten             |                     |                                                     | E    |                                                                             |                 | Sch                | nritt 4:          |            |                                     |                     |
|     | Sichtbar              | Nein 🗸              |                                                     |      | In den Elementeigenschaften die<br>Eigenschaft "Sichtbar" auf "Nein" setzen |                 |                    |                   |            |                                     |                     |
|     | Duplikate ausblenden  |                     |                                                     |      |                                                                             |                 |                    |                   |            |                                     |                     |
|     | Vergrößerbar          | Nein                |                                                     | -3   |                                                                             |                 |                    |                   |            |                                     |                     |
|     | Verkleinerbar         | Ja                  |                                                     | E    |                                                                             |                 |                    |                   |            |                                     |                     |
|     | In Vorschau änderbar  | Nein                |                                                     | -4   |                                                                             |                 |                    |                   |            |                                     |                     |
| Ξ   | Position              |                     |                                                     | E    |                                                                             |                 |                    |                   |            |                                     |                     |
|     | Links                 | 2,200cm             |                                                     | E'   |                                                                             |                 |                    |                   |            |                                     |                     |
|     | Oben                  | 0,400cm<br>12,300cm |                                                     |      | Artike                                                                      | elor            |                    | Narenbezeichnung  | 1          | =Max/ivkiMe                         | =Sum/fs             |
|     | Breite                |                     |                                                     |      |                                                                             |                 |                    |                   |            |                                     |                     |
|     | Höhe                  | 0,400cm             |                                                     |      | 0                                                                           | ÷               | vkfRe              | chnungsNr - Grupp | enkopf4    |                                     |                     |
| Ξ   | Darstellung           |                     |                                                     |      |                                                                             | -¢ <sup>4</sup> | Deta               | ilbereich         |            |                                     |                     |
|     | Format                |                     |                                                     | E    | artiL                                                                       | ,               | - 6                | artinfo           |            |                                     | rkiMeng             |
|     | Dezimalstellen        | Automatisch         | +                                                   | F    | 0                                                                           | F               | vkfRe              | chnungsNr - Grups | enfuß4     |                                     |                     |
|     |                       | A <b>T</b>          |                                                     | F    |                                                                             | 1               |                    |                   |            |                                     |                     |

Schritt 5+6: Bericht speichern und schließen

| DReport Editor                                     | (Unregistered)              |           | DReport Editor (Unregistered) |              |                   |     |  |  |  |  |  |  |
|----------------------------------------------------|-----------------------------|-----------|-------------------------------|--------------|-------------------|-----|--|--|--|--|--|--|
| Datei Bearbeiten                                   | Ansicht Fenster ?           |           | Datei Bearbeiten An           | 7            |                   |     |  |  |  |  |  |  |
| 📔 🗋 😅 🖆                                            | 日 🌭 🖑 🍂 🤻 🖪 🕺 🐁             |           |                               |              | ⊘≻_⊡<br>D>        |     |  |  |  |  |  |  |
| Trebuchet MS 🗛 Aktuellen Bericht speichern 🛛 🗶 🕎 📰 |                             |           |                               |              |                   |     |  |  |  |  |  |  |
| 🔓 Aa ab 🔽                                          | 👂 🔪 🗆 📇 🔤 🞆 🖩 🛄 🛃 🗏         |           | Programm beenden              | F <u>K U</u> | ĒĒ₹               |     |  |  |  |  |  |  |
| Rechnung DIN A4                                    |                             |           | 🔓 Aa abl 🔽 🍳                  |              | 🛅 🖩 🏢 📴           |     |  |  |  |  |  |  |
| Programmoptionen                                   | Eigenschaften               |           | Rechnung DIN A4               | Berichtsbe   | arbeitung schließ | len |  |  |  |  |  |  |
| 🗆 Name                                             |                             |           | -                             |              |                   |     |  |  |  |  |  |  |
| (Name)                                             | Rechnung DIN A4             |           | Programmontionen Eig          | enschaften   |                   |     |  |  |  |  |  |  |
| E Allgemein S                                      | chritt 5: Bericht speichern |           |                               |              |                   |     |  |  |  |  |  |  |
| Beschriftung                                       | Rechnung DIN A4             |           |                               |              |                   |     |  |  |  |  |  |  |
| Berichtsbreite                                     | 26,702cm                    | F Unterbe | (Name)                        | Rechnung DIN | Rechnung DIN A4   |     |  |  |  |  |  |  |
| Verbindung                                         | Verbindung                  |           | Allgemein                     |              |                   |     |  |  |  |  |  |  |
| Verbindungstyp                                     | DAO 3.60                    | -1        | Beschriftung                  | Rechnung Dit | echnung DIN A4    |     |  |  |  |  |  |  |

Schritt 7: Formularverwaltung schließen

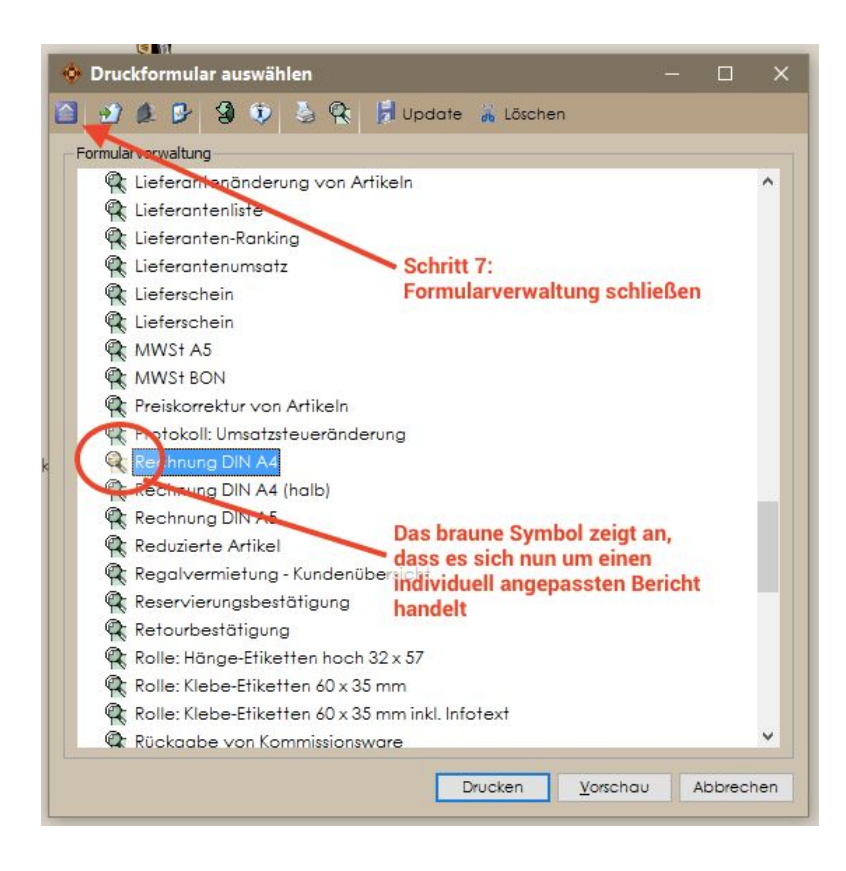